## **Share online 3.1**

© 2008 Nokia. All rights reserved.

Nokia, Nokia Connecting People, and Nseries are trademarks or registered trademarks of Nokia Corporation. Nokia tune is a sound mark of Nokia Corporation. Other product and company names mentioned herein may be trademarks or tradenames of their respective owners.

Reproduction, transfer, distribution, or storage of part or all of the contents in this document in any form without the prior written permission of Nokia is prohibited.

Nokia operates a policy of ongoing development. Nokia reserves the right to make changes and improvements to any of the products described in this document without prior notice.

TO THE MAXIMUM EXTENT PERMITTED BY APPLICABLE LAW, UNDER NO CIRCUMSTANCES SHALL NOKIA OR ANY OF ITS LICENSORS BE RESPONSIBLE FOR ANY LOSS OF DATA OR INCOME OR ANY SPECIAL, INCIDENTAL, CONSEQUENTIAL OR INDIRECT DAMAGES HOWSOEVER CAUSED.

THE CONTENTS OF THIS DOCUMENT ARE PROVIDED "AS IS". EXCEPT AS REQUIRED BY APPLICABLE LAW, NO WARRANTIES OF ANY KIND, EITHER EXPRESS OR IMPLIED, INCLUDING, BUT NOT LIMITED TO, THE IMPLIED WARRANTIES OF MERCHANTABILITY AND FITNESS FOR A PARTICULAR PURPOSE, ARE MADE IN RELATION TO THE ACCURACY, RELIABILITY OR CONTENTS OF THIS DOCUMENT. NOKIA RESERVES THE RIGHT TO REVISE THIS DOCUMENT OR WITHDRAW IT AT ANY TIME WITHOUT PRIOR NOTICE.

The third-party applications provided with your device may have been created and may be owned by persons or entities not affiliated with or related to Nokia. Nokia does not own the copyrights or intellectual property rights to the third-party applications. As such, Nokia does not take any responsibility for end-user support, functionality of the applications, or the information in the applications or these materials. Nokia does not provide any warranty for the third-party applications. BY USING THE APPLICATIONS YOU ACKNOWLEDGE THAT THE APPLICATIONS ARE PROVIDED AS IS WITHOUT WARRANTY OF ANY KIND, EXPRESS OR IMPLIED, TO THE MAXIMUM EXTENT PERMITTED BY APPLICABLE LAW. YOU FURTHER ACKNOWLEDGE THAT NEITHER NOKIA NOR ITS AFFILIATES MAKE ANY REPRESENTATIONS OR WARRANTIES, EXPRESS OR IMPLIED, INCLUDING BUT NOT LIMITED TO WARRANTIES OF TITLE, MERCHANTABILITY OR FITNESS FOR A PARTICULAR PURPOSE, OR THAT THE APPLICATIONS WILL NOT INFRINGE ANY THIRD-PARTY PATENTS, COPYRIGHTS, TRADEMARKS, OR OTHER RIGHTS.

Your device may have preinstalled bookmarks and links for third-party internet sites. You may also access other third-party sites through your device. Third-party sites are not affiliated with Nokia, and Nokia does not endorse or assume liability for them. If you choose to access such sites, you should take precautions for security or content.

The availability of particular products and applications and services for these products may vary by region. Please check with your Nokia dealer for details, and availability of language options.

Some operations and features are SIM card and/or network dependent, MMS dependent, or dependent on the compatibility of devices and the content formats supported. Some services are subject to a separate charge.

Copyright protection may prevent some images, music, and other content from being copied, modified, or transferred.

Refer to the user guide for other important information about your device.

/Issue 1

## Contents

| Share online          | 4 |
|-----------------------|---|
| Get started           | 4 |
| Upload media files    | 4 |
| Open online service   | 4 |
| Share online settings | 5 |
| My accounts           | 5 |
| Service providers     | 5 |
| Application settings  | 5 |
| Advanced              | 6 |

# Share online

You can share your images and video clips in compatible online albums, weblogs, or other compatible online sharing services on the web. You can upload content, save unfinished posts as drafts and continue later, and view the content of the albums. The supported content types may vary depending on the service provider.

### **Get started**

You must subscribe to the service with an online image sharing service provider. You can usually subscribe to the service on the web page of the service provider. For details on subscribing to the service, contact your service provider. For more information on compatible service providers, see www.nokia.com/support/sharingandblogging.

When you open the service for the first time in the Share online application, you are prompted to go online and download the list of service providers. To activate the service, select the preferred service provider. To access the account settings later, select **Options > Settings > My accounts**.

## **Upload media files**

In Photos, select **Captured**, the files you want to upload, and **Options** > **Send** > **Post to web**. You can also access online services from the main camera.

To create a new account for a service, select Share online, a service, and Options > Add new account.

When you select a service to upload media files, you can capture a new image or video clip, select from existing images and video clips, and add a title, tags, and a caption to them.

To connect to the service and upload the files to the web, select **Options** > **Post to web**, or press the call key.

To cancel the web upload process and save the created post as a draft, select Back or Cancel > Save as draft.

## **Open online service**

To view uploaded images and video clips in the online service, and draft and sent entries in your

device, select **Photos** > **Share online**. If you create a new account offline or modify an account or service settings through a web browser on a compatible PC, to update the service in your device, select the service and **Options** > **Update service**.

After you open a service, select **Options** and from the following:

- **Go to webs.** to open the browser and start the connection to the selected account
- **Outbox** to open the Outbox for the selected account
- **Recent posts** to view the 20 latest entries created through your device
- New post to create a new entry

The available options may vary.

## Share online settings

To edit the settings for your accounts in Share online, select Share online > Options > Settings.

#### My accounts

In My accounts, you can create new accounts or edit existing accounts.

To create a new account, select **Options** > **Add** new account.

To edit an existing account, select an account and **Options** > **Edit**.

Select from the following:

- Account name to enter a name for the account
- User name to enter the user name you created for your account when you registered to the online service
- Password to enter the password you created for your account when you registered to the online service
- Image posting size to select the size in which the images are uploaded to the service

#### Service providers

 Service provider — to view the details of a service provider. You cannot change the service provider for an existing account; you must create a new account for the new service provider. If you delete an account in My accounts, the services related to the account are also deleted from your device, including the sent items for the service.

#### **Application settings**

Select Share online, a service, Options > Settings > Application settings and from the following:

- **Display image size** to select the size in which the image is shown on the display of your device. This setting does not affect the upload image size.
- **Display text size** to select the font size for your text.

#### Advanced

Select Share online, a service,Options > Settings > Advanced, and from the following:

- **Default access point** to change the access point used to connect to the online service
- Download interval to select the interval for background downloading, or to turn off background downloading
- Download while roaming to select whether to allow background downloading while roaming
- Publish all image data to select whether to publish image data